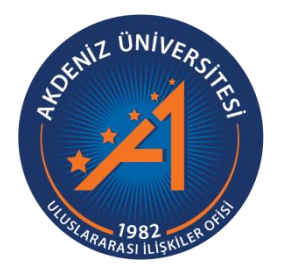

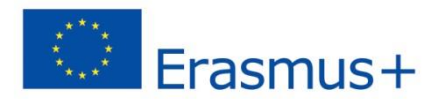

# Erasmus+ Programı Öğrenim ve Staj Hareketliliği Başvuru Rehberi

https://app.erasmus.akdeniz.edu.tr

AKDENİZ ÜNİVERSİTESİ ULUSLARARASI İLİŞKİLER OFİSİ

# Erasmus+ Programı Öğrenim ve Staj Hareketliliği Başvuru Rehberi

https://app.erasmus.akdeniz.edu.tr

## ERASMUS+ ÖĞRENİM&STAJ HAREKETLİLİĞİ BAŞVURU KOŞULLARI

- Akdeniz Üniversitesi'ne kayıtlı öğrenci olmak (ön lisans, lisans, lisansüstü),
- En az bir ders dönemini tamamlamış olmak (Hazırlık Sınıfı öğrencileri başvuruda bulunamaz.),
- Ön lisans ve lisans öğrencileri için en az 2.20/4.0 Lisansüstü (Yüksek Lisans/Doktora) öğrencileri için en az 2.5/4.0 kümülatif (genel) akademik not ortalamasına sahip olmak.
- Erasmus+ Öğrenim Hareketliliği için **60**, Erasmus+ Staj Hareketliliği için **50** dil puanına sahip olmak

1. <u>https://app.erasmus.akdeniz.edu.tr</u> adresine ulaşın. Sisteme daha önce kayıt olduysanız kullanıcı adı(mail adresiniz) ve şifrenizle giriş yapabilirsiniz. **Eğer sistemde kullanıcı hesabınız yoksa** sağ üstte bulunan "**Üye Kayıt**" linkindeki formu doldurarak başvuru sistemine kayıt olunuz. Kayıt olurken vereceğiniz mail adresinize aktivasyon linki gelecektir. Bu linki tıklayarak hesabınızı aktifleştiriniz.

|                                                                                                    | Akdeniz Üniversitesi<br>Uluslararası İlişkiler Ofisi                                     |                                   |
|----------------------------------------------------------------------------------------------------|------------------------------------------------------------------------------------------|-----------------------------------|
|                                                                                                    | Akdeniz Üniversitesi öğrencisiyim                                                        | ~                                 |
| all and a second                                                                                                    | Akdeniz Üniversikesi (TR ANTALYAD1)  (Previoure for a gov instancion planta accelta esti |                                   |
| and the second second second                                                                                                    |                                                                                          |                                   |
| and the second second sec | As written on your ID are                                                                |                                   |
|                                                                                                    | As written on your ID card                                                               |                                   |
|                                                                                                    | 🔤 E-posta                                                                                |                                   |
|                                                                                                    | Seçiniz                                                                                  | ~                                 |
| A CONTRACTOR                                                                                                    | m Doğum Tarihi                                                                           |                                   |
|                                                                                                    | a şifre                                                                                  |                                   |
|                                                                                                    | Sjifrenizi tekrar yazınız                                                                |                                   |
|                                                                                                    | 9035 Doğrulama Kodu                                                                      |                                   |
| WALLAND                                                                                                    | CYrenile<br>★ Kaydol                                                                     |                                   |
|                                                                                                    | 🖞 😰 🛞 2019 B www.eras                                                                    | musport.com Tüm hakları saklıdır. |

2. Sisteme üye olurken verdiğiniz mail adresi ve şifre ile sisteme giriş yapınız.

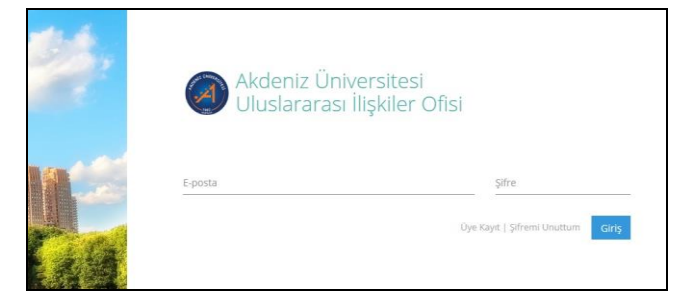

3. Erasmus Programı/KA103 sekmesinden Öğrenim veya Staj hangisine başvuru yapacaksanız ilgili kısma giriş yapıyoruz.

|            | Akdeniz Üniv<br>Jluslararası           | versitesi<br>İlişkiler | Ofisi                          |            |              |  |
|------------|----------------------------------------|------------------------|--------------------------------|------------|--------------|--|
| Anasayfa   |                                        | Sıkça Sorul            | an Sorular İletişir            | n Formu    |              |  |
|            | Erasmus Program                        | / KA103 🗸              | Sınav Başvurularım             | Anketlerim | Randevularım |  |
| Profil Bil | Öğrenim Başvurula<br>Staj Başvurularım | irim                   |                                |            |              |  |
|            | Q+                                     |                        | <b>Başvurular</b> (0)<br>Dönem |            |              |  |
|            | ()                                     |                        |                                |            |              |  |

#### Örnek Öğrenim Başvurusu:

|         | Uluslar             | arası Ilişkiler                      | Ofisi                 |       |          | 01 |
|---------|---------------------|--------------------------------------|-----------------------|-------|----------|----|
|         |                     |                                      |                       |       |          |    |
|         |                     |                                      |                       |       |          |    |
| UC      | SMS » Başı          | /urularım                            |                       |       |          |    |
| UC      | SMS » Başı<br>Dönem | Vurularım<br>Dönem Başlama           | Dönem Bitiş           | Durum | İşlemler |    |
| UC<br># | SMS » Başı<br>Dönem | /urularım<br>Dönem Başlama<br>Tarihi | Dönem Bitiş<br>Tarihi | Durum | İşlemler |    |

### Örnek Staj Başvurusu:

|          | orda Anlacti                             | alar Eikea Corul                            | on Corular ilatici                        | im Formu                      |                       |   |  |  |
|----------|------------------------------------------|---------------------------------------------|-------------------------------------------|-------------------------------|-----------------------|---|--|--|
| -11/2/20 | ayıa Aniaşını                            | alal Sikça Sul üle                          | an solular neuşi                          | in Formu                      |                       |   |  |  |
|          |                                          |                                             |                                           |                               |                       |   |  |  |
|          |                                          |                                             |                                           |                               |                       |   |  |  |
| IC       | SMD Paci                                 | /IIII arima                                 |                                           |                               |                       |   |  |  |
| JC       | SMP » Başı                               | /urularim                                   |                                           |                               |                       |   |  |  |
| JC       | SMP » Başı                               | /urularım                                   |                                           |                               |                       |   |  |  |
| JC       | SMP » Başı                               | /urularım                                   |                                           |                               |                       | _ |  |  |
| JC :     | SMP » Başı<br>Dönem                      | /urularım<br>Dönem Başlama                  | Dönem Bitiş                               | Durum                         | İşlemler              | _ |  |  |
| JC :     | SMP » Başı<br>Dönem                      | /urularım<br>Dönem Başlama<br>Tarihi        | Dönem Bitiş<br>Tarihi                     | Durum                         | İşlemler              |   |  |  |
| JC :     | SMP » Başı<br>Dönem                      | Dönem Başlama<br>Tarihi<br>04.03.2019 08:30 | Dönem Bitiş<br>Tarihi<br>22.03.2019 17:00 | Durum<br>Dönem başvurulara aç | işlemler<br>Ik Başvur | 1 |  |  |
| #<br>1   | SMP » Başı<br>Dönem<br>2019-2020<br>Stai | Dönem Başlama<br>Tarihi<br>04.03.2019 08:30 | Dönem Bitiş<br>Tarihi<br>22.03.2019 17:00 | Durum<br>Dönem başvurulara aç | İşlemler<br>Ik Başvur |   |  |  |

4. Başvuru formunda gerekli alanları dolduruyoruz ve kaydediyoruz. Başvuru formunda dikkat edilmesi gereken alanlar:

-Yüksek lisans ve doktora öğrencisi iseniz Fakülte/Yüksekokul kısmında Enstitünüzü seçmelisiniz.

| Uluslara 🔮                               | rası İlişkiler Ofisi                                   |                                                                              | Dir Değiştir - |
|------------------------------------------|--------------------------------------------------------|------------------------------------------------------------------------------|----------------|
| asayfa Anlaşma                           | lar Sıkça Sorulan Sorular                              | İletişim Formu                                                               |                |
| shboard Erasmus Pr                       | ogramı / KA103 👇 Sınav Başv                            | urularım Anketlerim Koordinatörler Randevularım                              |                |
| şvuru Formu                              |                                                        |                                                                              |                |
|                                          |                                                        |                                                                              |                |
| Genel Bilgiler                           |                                                        |                                                                              |                |
| Öğrenci No                               |                                                        | 111111111                                                                    |                |
| Düzey                                    |                                                        | Oön Lisans OLisans OYüksek Lisans ODoktora                                   |                |
| Fakülte/Yüksekokul                       |                                                        | Eğitim Fakültesi 🗸                                                           |                |
| Bölüm                                    |                                                        | İngiliz Dili Eğitimi                                                         |                |
| Yüksek Lisans/Dokto                      | ra Enstitü                                             | -Seçiniz-                                                                    |                |
| Sinif                                    |                                                        | O Hazırlık O 1. Sınıf O 2. Sınıf O 3. Sınıf O 4. Sınıf O 5. Sınıf O 6. Sınıf |                |
| Transcript Notu                          |                                                        | 3,20                                                                         |                |
|                                          |                                                        | Devam                                                                        |                |
|                                          |                                                        |                                                                              |                |
| locikalık Eotoğ                          | raf                                                    |                                                                              |                |
| esikalik Folog                           | Tai                                                    |                                                                              |                |
| Yūklenecek dosya e<br>Sadece JPG dosyala | n az 3KB, en çok 4MB olabili<br>rı yüklenebilmektedir! | rl                                                                           |                |
| Fotoğraf dosyanızı s<br>Dosya seç        | eçmek ve yüklemek için Do                              | sya Seç butonuna tıklayınız.                                                 |                |
|                                          |                                                        |                                                                              |                |
|                                          |                                                        |                                                                              |                |
|                                          |                                                        |                                                                              |                |

-Vesikalık fotoğrafınız en az 3KB en fazla 4MB ve JPG dosyası olmalıdır.

-2019-2020Akademik Yılı içerisinde başvuracağınız dönem seçili olmalıdır.

Not: Yıllık eğitim veren bölümler haricindeki diğer bölümlerin güz ya da bahar dönemi tercih etmeleri gerekmektedir. 1 akademik yıl tercihini sadece Tıp Fakültesi, Hukuk Fakültesi ve Diş Hekimliği Fakültesi öğrencileri seçmelidir.

| Erasmus+ Öğrenim Hareketliliği | 1 akademik dönem (Güz ya da Bahar<br>dönemi tercihinde bulunabilecekler)                                                                                    |
|--------------------------------|----------------------------------------------------------------------------------------------------|
|                                | <b>Not</b> : Yıllık eğitim veren Tıp Fakültesi,<br>Hukuk Fakültesi ve Diş Hekimliği<br>Fakültesi öğrencileri için 1 akademik yıl<br>için hibe verilecektir. |
| Erasmus+ Staj Hareketliliği    | Minimum 2 ay, maksimum 3 ay                                                                                                    |

Gitmek İstenilen Süre: O 1 Akademik Yıl O Güz Dönemi O Bahar Dönemi

• Eğer üniversitemizin yapmış olduğu Yabancı Dil Sınavı harici geçerliliği olan bir yabancı dil puanınız var ve onun kullanılmasını istiyorsanız Yabancı Dil menüsünden yabancı dilinizi seçerek, Yabancı Dil Sınavından sınav ismini seçip dil notunuzu yazmanız gerekmektedir.

| Yabancı Dil Bilgile                | ri                                                   |                                            |
|------------------------------------|------------------------------------------------------|--------------------------------------------|
| Yabancı Dil Yeterlilik<br>Tercihi: | Yabancı Dil belgem var ve notum baraj üstündedir, bu | i nedenle dil sinavina girmek istemiyorum. |
| Yabancı Dil:                       | ingilizce                                            |                                            |
| Yabancı Dil Sınavı:                | YÖKDİL                                               | Erasmus Sinavlarınız                       |
| Sınav Toplam Puanı:                | 95                                                   |                                            |

 Üniversitemizin yapmış olduğu yabancı dil sınavını dil puanı olarak kullanacaksanız eğer Erasmus Sınavlarınız kısmından girmiş olduğunuz üniversitemizin sınavını seçmeniz gerekmektedir. Sınav puanınız otomatik olarak Sınav Toplam Puanı kısmında görünecektir. Not: Sınav Toplam Puanı kısmında notu görünmeyenler ofisimizi bilgilendirmeleri gerekmektedir.

| Yabancı Dil Bilgile                | ri                            |                      |                                                |   |
|------------------------------------|-------------------------------|----------------------|------------------------------------------------|---|
| Yabancı Dil Yeterlilik<br>Tercihi: | Yabancı Dil belgem var ve not | um baraj üstündedir. | r, bu nedenle dil sınavına girmek istemiyorum. | ~ |
| Yabancı Dil:                       | İngilizce                     | ~                    |                                                |   |
| Yabancı Dil Sınavı:                | Seçiniz                       | ~                    | 2019 - 2020 INGILIZCE DİL SINAVI / Ingilizc 🖌  |   |
| Sınav Toplam Puanı:                | 85.000                        |                      |                                                |   |

5. Başvuru formunda gerekli alanları doldurduktan sonra Başvurularım kısmından Tamamla diyerek başvurumuzu tamamlıyoruz. Önemli Not: Başvuru tamamla dediğimizde başvurunuzda herhangi bir güncelleme yapamayacaksınız! Bu yüzden tüm bilgileriniz önceden kontrol ediniz!

| ( | 1    | Akdeniz<br>Uluslara            | z Üniversitesi<br>arası İlişkiler | Ofisi                 |                        | o Dil I                                                        | Değiştir - Q   |
|---|------|--------------------------------|-----------------------------------|-----------------------|------------------------|----------------------------------------------------------------|----------------|
|   |      |                                |                                   |                       |                        |                                                                |                |
|   |      |                                |                                   |                       |                        |                                                                |                |
| E | UC S | SMS » Başı                     | vurularım                         |                       |                        |                                                                |                |
|   | 0    | Başvurunuz k                   | caydedildi.                       |                       |                        |                                                                |                |
|   | #    | Dönem                          | Dönem Başlama<br>Tarihi           | Dönem Bitiş<br>Tarihi | Durum                  | İşlemler                                                       |                |
|   | 1    | 2019-2020<br>Öğrenim<br>Dönemi | 04.03.2019 08:30                  | 22.03.2019 17:00      | Dönem başvurulara açık | Güncelle   Tamamla Görüntüle   İşlemler   Yerleştirmeler   Öğn | enim Anlaşması |

6. Geçerli bir Yabancı Dil Belgeniz varsa dil notunuzu **başvuru formuna girdikten** ve **başvurunuzu tamamladıktan** sonra Erasmus+ Programı/KA103→ Başvurularım menüsünden başvurduğunuz dönemin yanındaki işlemler sekmesini tıklıyoruz. Dosya adını yazıyoruz. Yüklenecek dosya türü kısmından Yabancı Dil Belgesini seçiyoruz ve Dosyayı seç diyerek Dosya listesinde görünmesini sağlıyoruz.

|   | AND CONVE | Akdeniz<br>Uluslari            | ı Üniversitesi<br>arası İlişkiler | Ofisi                 |                    |                                  |                      | 🗵 Dil Değiştir 🗸 🔎 | ₹+ |
|---|-----------|--------------------------------|-----------------------------------|-----------------------|--------------------|----------------------------------|----------------------|--------------------|----|
|   | Anas      | ayfa Anlaşm                    | alar Sıkça Sorulı                 | an Sorular İletişi    | m Formu            |                                  |                      |                    |    |
|   | Dashb     | oard Erasmus P                 | Programı / KA103 🗸                | Sınav Başvurularım    | Anketlerim Koordii | natörler Randevularım            |                      |                    |    |
|   | EUC       | SMS » Başı                     | vurularım                         |                       |                    |                                  |                      |                    |    |
|   |           |                                |                                   |                       |                    |                                  |                      |                    |    |
|   | #         | Dönem                          | Dönem Başlama<br>Tarihi           | Dönem Bitiş<br>Tarihi | Durum              | İşlemler                         | _                    |                    |    |
|   | 1         | 2019-2020<br>Öğrenim<br>Dönemi | 04.03.2019 08:30                  | 22.03.2019 17:00      | Dönem başvurular   | <b>a açık</b> Görüntüle İşlemler | Yerleştirmeler   Öğr | irenim Anlaşması   |    |
| B | laşv      | /uru Dos                       | syaları                           |                       |                    |                                  |                      |                    |    |
| D | osya      | Yükleme                        | 1                                 |                       |                    |                                  |                      |                    |    |
| ſ | Dosya     | Adı:                           |                                   |                       | Yük                | lenecek Dosya Türü/Chec          | klist:               |                    |    |
|   |           |                                |                                   |                       |                    | Seçiniz                          |                      | Y Dosya seç        |    |

7. Güncel transkriptinizdeki not ortalamanızı **başvuru formuna girdikten** ve **başvurunuzu tamamladıktan** sonra Erasmus+ Programı/KA103→ Başvurularım menüsünden başvurduğunuz dönemin yanındaki işlemler sekmesini tıklıyoruz. Dosya adını yazıyoruz. Yüklenecek dosya türü kısmından Transkript seçiyoruz ve Dosyayı seç diyerek Dosya listesinde görünmesini sağlıyoruz.

Not: DUS ve TUS belgeleriyle başvuru yapacak öğrenciler transkript yerine bu belgelerini yüklemeleri gerekmektedir.

8. Şehit ve Gazi Belgesi, Engelli Belgesi, 2828 Sayılı Sosyal Hizmetler Kanunu Belgesine sahip olan öğrenciler Erasmus+ Programı/KA103→ Başvurularım menüsünden başvurduğunuz dönemin yanındaki işlemler sekmesinden belgelerini yüklemelidirler.

9. Başvuru belgenizin çıktısını ofisimize getirmenize gerek yoktur.